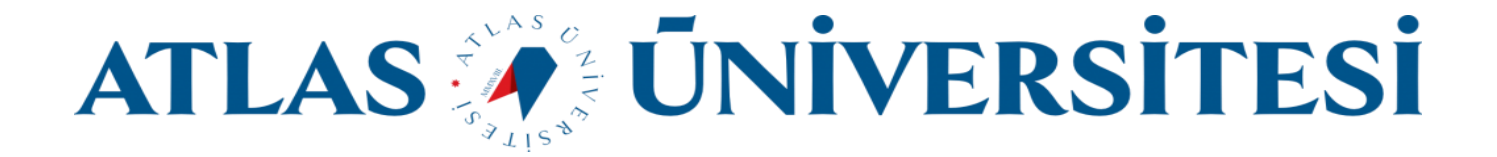

## Kurumsal E-posta İmza Oluşturma Kılavuzu

Bilişim Teknolojileri ve Güvenliği Daire Başkanlığı

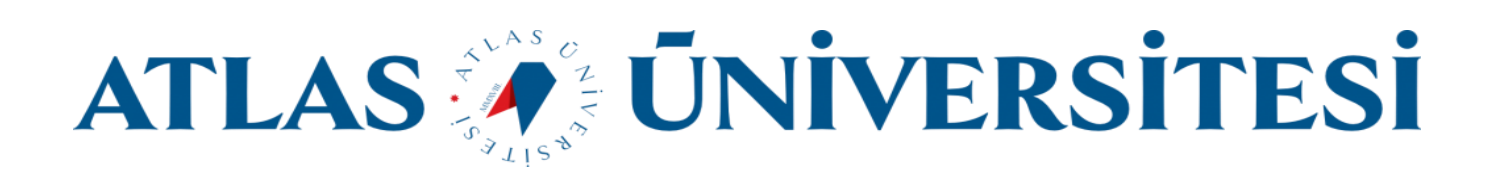

E-posta imza görselini oluşturmak için MyAtlas sistemine giriş yapmanız gerekmektedir.

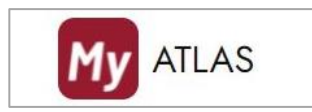

https://my.atlas.edu.tr adresi üzerinden kullanıcı girişi yapınız.

| My ATLAS                |                         |
|-------------------------|-------------------------|
| KULLANICI ADI           |                         |
| KULLANICI ŞİFRESİ       |                         |
| ⊖ Öğrenci               | O Personel              |
|                         | Şifreni mi unuttun?     |
| Giriş                   | ş Yap                   |
| İSTANBUL ATLAS ÜNİVERSİ | TESİ MYATLAS UYGULAMASI |

Sol menüde bulunan " E-posta İmzası Oluştur " linkine tıklayınız.

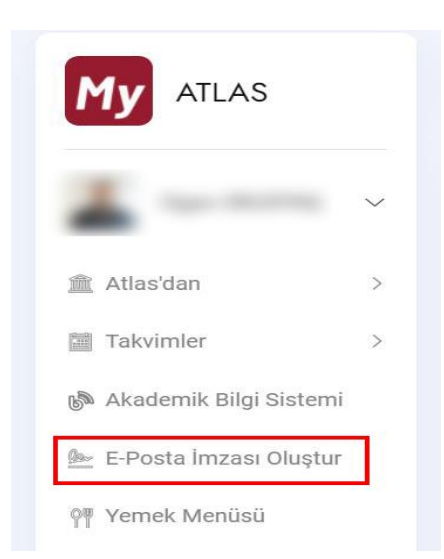

Açılan sayfada sistemdeki bilgileriniz ile otomatik oluşturulmuş e-posta imza görselini **İNDİR** butonuna tıklayarak bilgisayarınızda uygun alana kaydediniz.

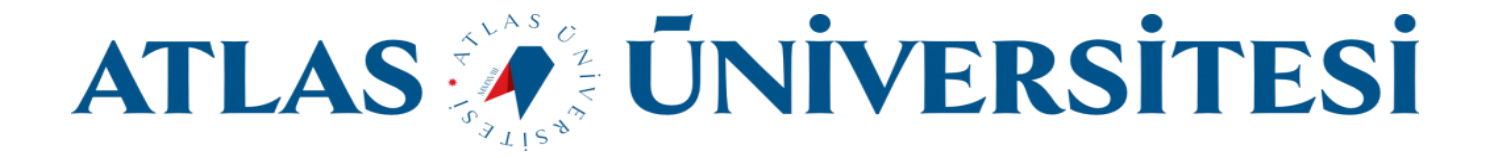

```
E-Posta İmzası
```

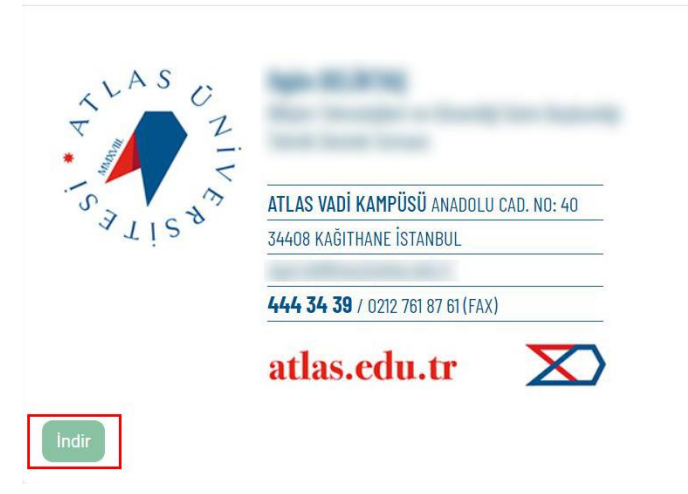

Bilgilerinizde sorun olduğunu düşünüyorsanız <u>bilgiislem@atlas.edu.tr</u> adresine e-posta gönderebilirsiniz.